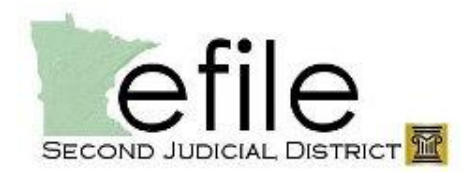

| Log on to<br>Electronic<br>applicatic                                                                                                    | the<br>c File & Serve<br>on.                                                                                                    | Email Address Password Remember my login on This computer Locarit                                                                           | DAY<br>Serve Portal                                                 |                                                     |                                                          |  |  |
|----------------------------------------------------------------------------------------------------|----------------------------------------------------------------------------------------------------|----------------------------------------------------------------------------------------------------|---------------------------------------------------------------------|-----------------------------------------------------|----------------------------------------------------------|--|--|
| Using the<br>either Cas<br>search. S                                                                                                    | Case Search, Fir<br>se Number or Pa<br>elect Go to initia                                                                                                    | nd Case. Use<br>arty Name for the<br>ate the search.                                                                                        | NEW CASE                                                            | FIND CASE<br>Search by<br>Case Number<br>Party Name | Case Number Go Filter Export                             |  |  |
| Searching for: 62cv<br>As: Case Number<br>Case Number<br>62-CV-12-32                                                                                                    | 1232<br>Description<br>James Galen Armstrong                                                                                                    | vs Commissioner of Public Safety                                                                                                    | ions<br>Service Contacts                                            | Select th<br>Contacts                               | ne Service<br>s button.                                  |  |  |
| Select a Party to add Service Contacts         Petitioner: James Galen Armstrong         Respondent: Commissioner of Public Safety         Other Service Contacts         Then, select Add From Master List         Add New |                                                                                                    |                                                                                                    |                                                                     |                                                     |                                                          |  |  |
| Add Service Contact from Ma<br>Firm Service Contact<br>Name<br>Dana Dowd<br>Leah Arteaga<br>Test User                                                                                                    | ster<br>ts<br>Email<br>dana.dowd@courts.state.mn.us<br>leah.arteaga@courts.state.mn.us<br>trainact987@gmail.com<br>Select the Firm So<br>when highlightec<br>moves to the Cas | Case Service Contac<br>Name<br>Beth Lewandowski<br>Remove<br>ervice Contact/s (left I<br>d, select Add. The nan<br>se Service Contacts (rig | ts<br>Email<br>beth.lewandowski@courts.s<br>DOX)<br>ne<br>ght bOX). | Save                                                | Add as many<br>recipients as<br>desired, select<br>Save. |  |  |

| Manage Case Service Contacts<br>Select Contacts to Receiv                                                                                                    | e Service for each Party                                                                                                    |                                                                                                    |                                                                             |                          |  |  |  |  |
|----------------------------------------------------------------------------------------------------|----------------------------------------------------------------------------------------------------|----------------------------------------------------------------------------------------------------|-----------------------------------------------------------------------------|--------------------------|--|--|--|--|
| Select a Party to add Service                                                                                                    |                                                                                                    |                                                                                                    | _                                                                           |                          |  |  |  |  |
| ✓ Petitioner: James Galen Arn                                                                                                    | nstrong                                                                                                    |                                                                                                    |                                                                             |                          |  |  |  |  |
| Beth Lewandowski (beth.lew                                                                                                    | vandowski@courts.state.mn.us)                                                                                                    |                                                                                                    |                                                                             |                          |  |  |  |  |
| Dana Dowd (dana.dowd@co                                                                                                    | urts.state.mn.us)                                                                                                    |                                                                                                    |                                                                             |                          |  |  |  |  |
| Respondent: Commissioner of Public Safety<br>Other Service Contacts                                                                                                    |                                                                                                    | In the Service Contacts window, review the                                                                                        |                                                                             |                          |  |  |  |  |
|                                                                                                    |                                                                                                    | contacts adde                                                                                                    | contacts added for e-service and select                                     |                          |  |  |  |  |
|                                                                                                    |                                                                                                    | 'Save', when                                                                                                    | 'Save', when finished.                                                      |                          |  |  |  |  |
| Add New Add From Master List                                                                                                    |                                                                                                    | ·                                                                                                    |                                                                             |                          |  |  |  |  |
| <b>NOTE:</b> Filers must sid                                                                                                    | an up for service on every ca                                                                                                    | se that                                                                                                    |                                                                             |                          |  |  |  |  |
| they want to receive                                                                                                    | service.                                                                                                    | Save                                                                                                    |                                                                             |                          |  |  |  |  |
|                                                                                                    | Vorify Caso S                                                                                                    | orvico Lists                                                                                                    | hy lloor                                                                    |                          |  |  |  |  |
|                                                                                                    | verny case 5                                                                                                    | ervice Lists                                                                                                    | by User                                                                     | In the Service           |  |  |  |  |
| FILINGS BOOKMARKS TEM                                                                                                    | Contacts tab of                                                                                                    |                                                                                                    |                                                                             |                          |  |  |  |  |
| Name                                                                                                    | me Fmail                                                                                                    |                                                                                                    |                                                                             |                          |  |  |  |  |
| Beth Lewandowski                                                                                                    | beth.lewandowsl                                                                                                    | ki@courts.state.mn.us                                                                                                    | E E O X                                                                     |                          |  |  |  |  |
| Dana Dowd                                                                                                    | dana.dowd@cou                                                                                                    | rts.state.mn.us                                                                                                    |                                                                             | select the View          |  |  |  |  |
| Leah Arteaga                                                                                                    | leah.arteaga@cc                                                                                                    | ourts.state.mn.us                                                                                                    | E E 7 ×                                                                     | Attached Case            |  |  |  |  |
| Test User                                                                                                    | trainact987@gm                                                                                                    | trainact987@gmail.com                                                                                                    |                                                                             |                          |  |  |  |  |
|                                                                                                    |                                                                                                    |                                                                                                    |                                                                             | List button.             |  |  |  |  |
| Attached Cases for: Dana Dowd<br>Case #62-CV-09-11396 - Nicole M<br>Case #62-CV-09-13396 - Moe No;<br>Case #62-CV-09-13396 - Moe No;                                                                                                    | at the user is                                                                                                    |                                                                                                    |                                                                             |                          |  |  |  |  |
| Case #62-CV-11-2 - Petition of BA                                                                                                    | AC Home Loans Servicing LP for a new Certificat                                                                                   | e of Title after Mortgage For                                                                                                    | ttached for e-se                                                            | -service will            |  |  |  |  |
| Case #62-CV-11-57/1 - Jason Joh<br>Case #62-CV-11-684 - Lance E Co                                                                                                    | opper vs. One Jaguar, Vin SAJEB52D84XD594                                                                                         | 479, License Plate TWP365                                                                                                    | nnoar in a now                                                              | www.window               |  |  |  |  |
| Case #62-CV-12-1 - Johnny Disco<br>Case #62-CV-12-124 - John Doe                                                                                                    | o vs World Poker Source<br>vs ABC Corp                                                                                            | a                                                                                                    | ppear in a new                                                              | willdow.                 |  |  |  |  |
| Case #62-CV-12-32 - James Gale                                                                                                    | n Armstrong vs Commissioner of Public Safety                                                                                      |                                                                                                    |                                                                             |                          |  |  |  |  |
| Case #62-CV-12-95 - Johnny Disc                                                                                                    | to vs Corporation 65147 LLC                                                                                                    |                                                                                                    |                                                                             |                          |  |  |  |  |
| Verify Case Service Lists by Case                                                                                                    |                                                                                                    |                                                                                                    |                                                                             |                          |  |  |  |  |
| NEW CASE FINE                                                                                                    | CASE Case Number Go S                                                                                                    | earch for the cas                                                                                                    | e.                                                                          |                          |  |  |  |  |
| Search                                                                                                    | Select Service                                                                                                    |                                                                                                    |                                                                             |                          |  |  |  |  |
| Case                                                                                                    | Contacts button.                                                                                                    |                                                                                                    |                                                                             |                          |  |  |  |  |
|                                                                                                    | Name Searching for: 6                                                                                                    | 2cv1232                                                                                                    | L                                                                           |                          |  |  |  |  |
| Case Number                                                                                                    | As: Case Number                                                                                                    | er                                                                                                    | Case Number Description                                                     |                          |  |  |  |  |
| Case Number                                                                                                    | As: Case Numbe                                                                                                    | Description                                                                                                    |                                                                             | Actions                  |  |  |  |  |
| Case Number                                                                                                    | As: Case Number<br><u>Case Number</u><br>62-CV-12-32                                                                              | Description James Galen A                                                                                                    | rmstrong vs Commissioner of                                                 | Actions<br>Public Safety |  |  |  |  |
| Case Number Party I                                                                                                    | As: Case Number<br><u>Case Number</u><br>62-CV-12-32<br>ontacts                                                                   | Pr<br>Description<br>James Galen A                                                                                                | rmstrong vs Commissioner of                                                 | Actions<br>Public Safety |  |  |  |  |
| Case Number Party I<br>Select a Party to add Service C                                                                                                    | As: Case Number<br>Case Number<br>62-CV-12-32<br>ontacts<br>rong                                                                  | Description<br>James Galen A                                                                                                    | rmstrong vs Commissioner of<br>Dropdown                                     | Actions<br>Public Safety |  |  |  |  |
| Case Number Party I Case Number Select a Party to add Service C Petitioner: James Galen Armst Beth Lewandowski (beth.lewan Dana Doud (dan dawd@namt                                                                                                    | As: Case Number<br>Case Number<br>62-CV-12-32<br>ontacts<br>rong<br>dowski@courts.state.mn.us)<br>s state.mn.us)                  | Description<br>James Galen A                                                                                                    | rmstrong vs Commissioner of<br>Dropdown<br>rrow expands                     | Actions<br>Public Safety |  |  |  |  |
| Case Number<br>Party I<br>Select a Party to add Service C<br>Opetitioner: James Galen Armst<br>Beth Lewandowski (beth.lewan<br>Dana Dowd (dana.dowd@court<br>Respondent: Commissioner of                                                                                                    | As: Case Number<br>Case Number<br>62-CV-12-32<br>ontacts<br>rong<br>dowski@courts.state.mn.us)<br>s.state.mn.us)<br>Public Safety | er<br>Description<br>James Galen A<br>C<br>C<br>C<br>C<br>C<br>C<br>C<br>C<br>C<br>C<br>C<br>C<br>C                               | rmstrong vs Commissioner of<br>Dropdown<br>rrow expands<br>he contact list. | Actions<br>Public Safety |  |  |  |  |
| Case Number<br>Party I<br>Select a Party to add Service C<br>Petitioner: James Galen Armst<br>Beth Lewandowski (beth.lewandowski (beth.lewandowski | As: Case Number<br>Case Number<br>62-CV-12-32<br>ontacts<br>rong<br>dowski@courts.state.mn.us)<br>s.state.mn.us)<br>Public Safety | er<br>Description<br>James Galen A<br>C<br>C<br>C<br>C<br>C<br>C<br>C<br>C<br>C<br>C<br>C<br>C<br>C<br>C<br>C<br>C<br>C<br>C<br>C | rmstrong vs Commissioner of<br>Dropdown<br>rrow expands<br>he contact list. | Actions<br>Public Safety |  |  |  |  |